# 报名注册流程

1、通过微信关注"华夏慕课"公众号,或扫如下二维码

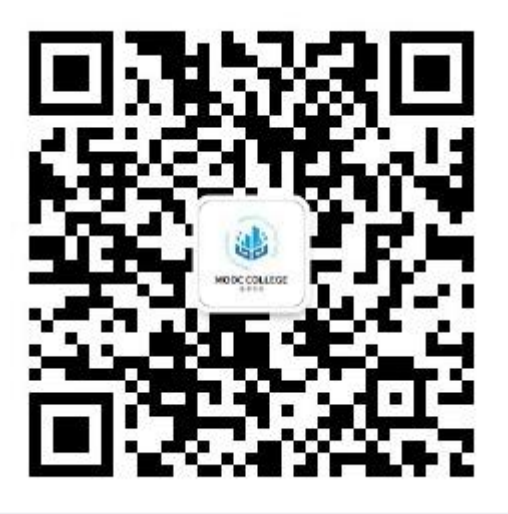

华夏慕课-公众号

#### 2、进入华夏慕课公众号,点击底部菜单"我的"->"认证绑定"

3、阅读5秒认证绑定使用说明公告

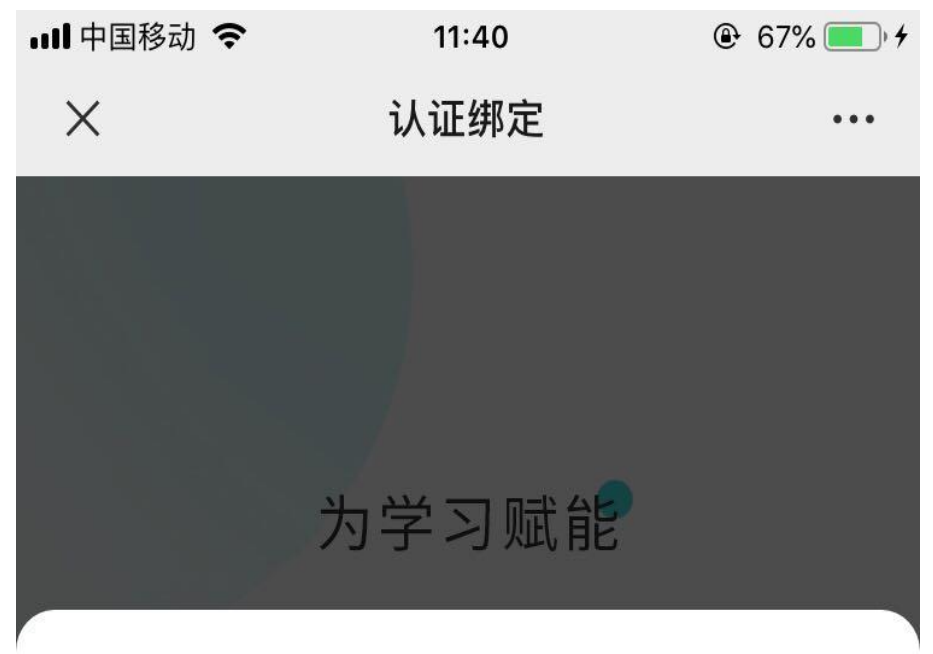

## 欢迎使用

为了更好的保护你的权益及履行监管要求,请在使用前务必阅读 《用户协议》和《隐私政策》,并特向您说明如下:

1.服务条款的确认和接受

通过访问或使用本应用,表示用户同意接受本协议的所有条件和 条款。

2.服务条款的变更和修改

中其信息有权在必要时修改服务条款,服务条款一旦发生变更, 将会在重要页面上提示修改内容。如果不同意所改动的内容,用 户可以放弃获得的本应用信息服务。如果用户继续享用本应用的 信息服务,则视为接受服务条款的变更。本应用保留随时修改或 中断服务而不需要通知用户的权利。本应用行使修改或中断服务 的权利,不需对用户或第三方负责。

(1) 请勿以党和国家领导人或其他社会名人的真实姓名、字号、 艺名、笔名注册;

(2) 冒充任何人或机构,或以虚伪不实的方式谎称或使人误认为

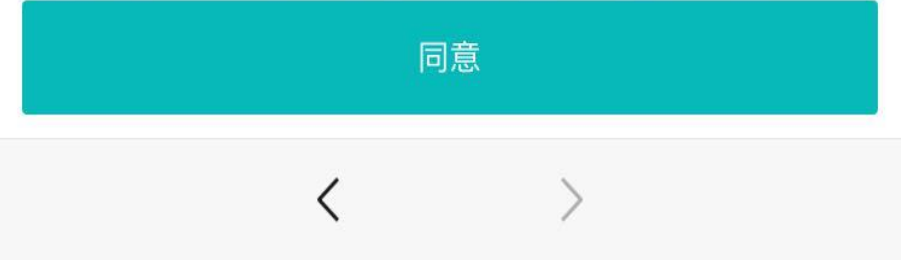

#### 4、点击"同意"进入认证绑定详情界面

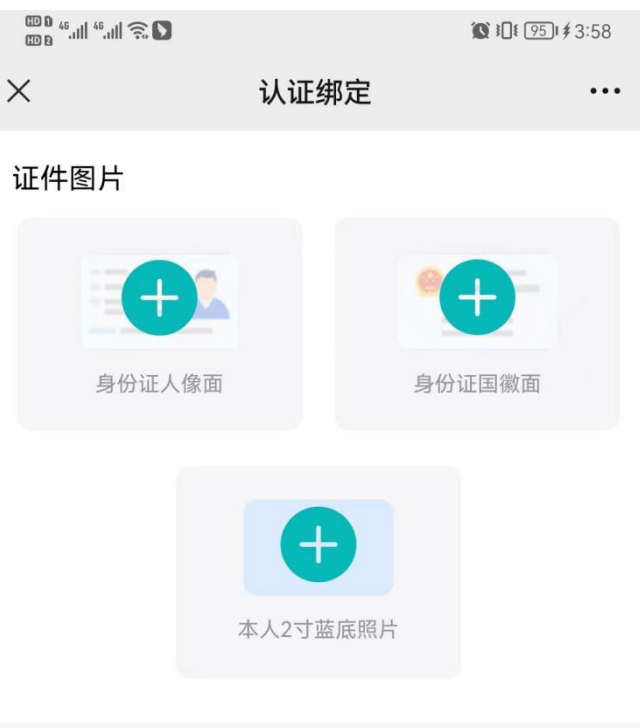

#### 身份信息

| *姓名   | 请输入姓名                |
|-------|----------------------|
| *身份证号 | 请输入身份证号              |
| *有效期至 | 身份证有效期,例: 2022-06-30 |
| *联系电话 | 请输入联系电话              |

| 点击提交 |
|------|
|      |

1、必上传证件照,其中包括:身份证正面照、身份证反面照、本人两寸蓝底照片
 2、必填写身份信息,包括:姓名、身份证号、有效期至、联系电话

## 5、点击"点击提交"按钮保存认证绑定信息,自动进入下一环节报名信息填写

|        | 中国电信 🖽 46.11 46.11 🙃 5.5<br>中国移动 🖽 | N X 9 52 12:58 |
|--------|------------------------------------|----------------|
| ×      | 个人信息                               |                |
| く返回    |                                    | 首页             |
| 基础信息   |                                    |                |
| 姓名     |                                    |                |
| 性别     | 男                                  |                |
| 出生年月   | 1989-05-29                         |                |
| 身份证号   | 42011 <sup>.</sup> 77              |                |
| 户籍类型   | 农业户口                               |                |
| 政治面貌   | 群众                                 |                |
| 现居住地址  | 请输入现居住地址                           |                |
|        |                                    |                |
| 联系方式   | _                                  |                |
| *联系电话  | 15 80                              |                |
| QQ     | 选填                                 |                |
| 邮箱     | 选填                                 |                |
| 紧急联系电话 | 选填                                 |                |
| 据夕信自   |                                    |                |
| *主考院校  | 0146 湖北大学                          |                |
| *报读专业  | 120402 行政管理                        |                |
| *助学机构  | 江夏区                                |                |
| 考号     | 0115*****证号                        |                |
|        |                                    |                |
| ● 是否代购 | 的教材                                |                |
|        | 保存个人信息                             |                |
|        |                                    |                |

基础信息:户籍类型、政治面貌、现居住地址可填写,其它信息会默认显示 联系方式:联系电话必填,其它可填写 报名信息: 1、报读专业对应考籍的专业 2、助学机构对应考籍的助学机构或考区 3、考号对应考籍的准考证号

请与<u>湖北省高等教育自学考试考生服务平台</u>的考籍信息保持一直 <u>https://zk.hbea.edu.cn/portal-web/login?w=1</u>

| <b>考生服务平台</b><br><sup>潮北省高等教育自学考试</sup> | 注册信息 前置学历管理 网上报名 学习成果认证管理 考籍管理 专业计划管理                                    | E  |
|-----------------------------------------|--------------------------------------------------------------------------|----|
| 注册状态                                    |                                                                          |    |
| 账户信息                                    | 准考证号: 0115                                                               |    |
| 个人基本信息                                  | 专业 040108-数育学(本科) ✔ 变更专业                                                 |    |
| 报考专业信息                                  | <u>→オラ校</u> 0137-陸中师范大学<br>考区 0115-江夏区 <b>社会老牛标志信息项</b>                  |    |
| 学籍注销 (恢复)                               | 是否可用于报名                                                                  |    |
|                                         | 状态                                                                       |    |
|                                         |                                                                          |    |
|                                         |                                                                          |    |
|                                         |                                                                          |    |
|                                         |                                                                          |    |
| <b>考生服务平台</b><br><sup>湖北省高等教育自学考试</sup> | 注册信息 前置学历管理 网上报名 学习成果认证管理 考籍管理 专业计划                                      | 管理 |
| 注册状态                                    |                                                                          |    |
| 账户信息                                    | ★ 老江只・0140                                                               |    |
| 个人基本信息                                  | 学习形式 非全日制专升本                                                             |    |
| 报考专业信息                                  | <sup>专业</sup> 083001-生物工程(本科)助学班考生标志信                                    | 息项 |
| 学籍注销(恢复)                                | 主考学校 0140-华中农业大学 0140-第一人 067 384144 第2144 第214 第214 第214 第214 第214 第214 |    |
|                                         | 也分析如                                                                     |    |
|                                         | 状态 注册完成                                                                  |    |
|                                         |                                                                          |    |
|                                         |                                                                          |    |
|                                         |                                                                          |    |
|                                         |                                                                          |    |

6、点击"保存个人信息"后会自动跳转到提升学历栏目。此时认证绑定和报名 注册完成。

#### 7、购课开课环节,从"学历提升"进入主考学校列表。

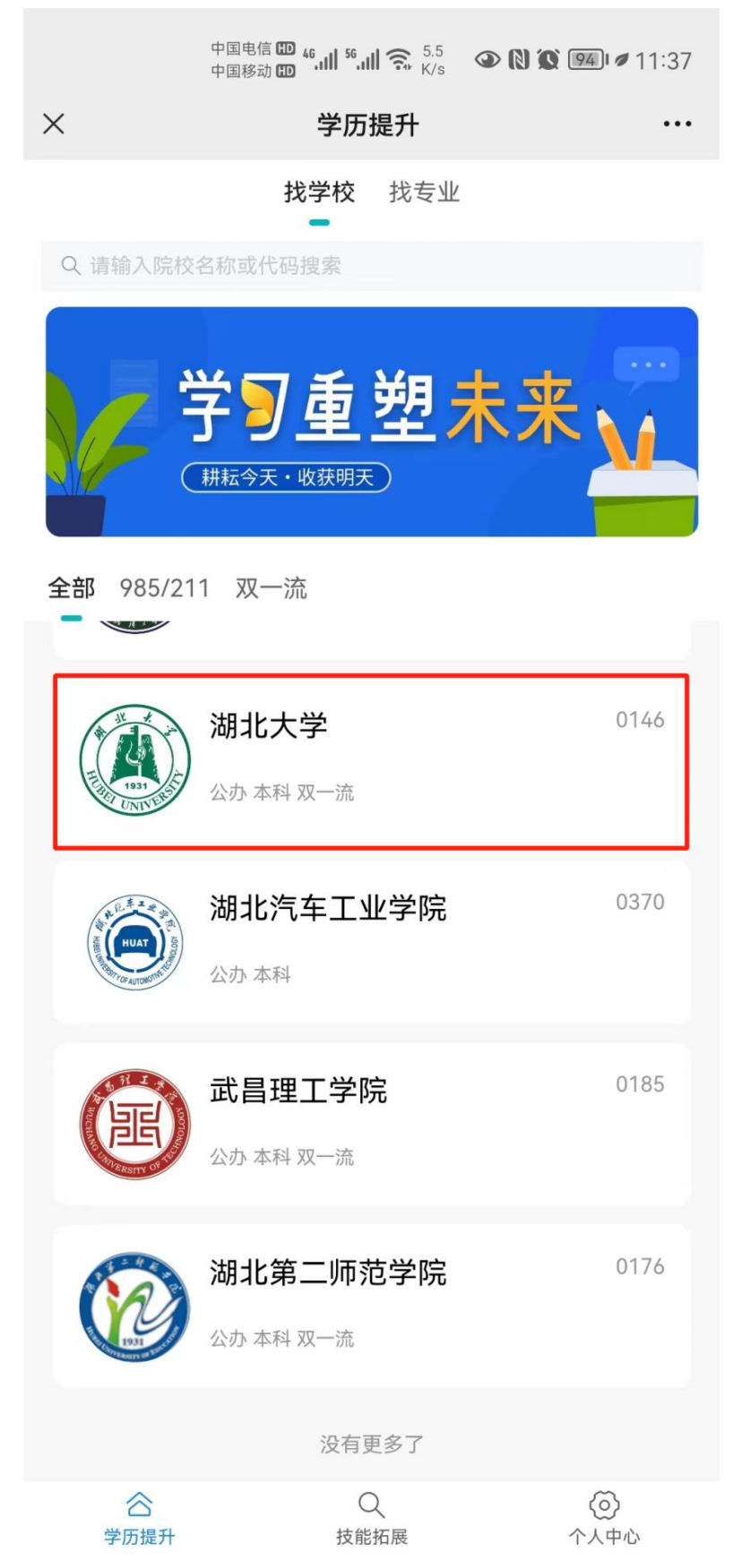

8、点击自己报名的"主考学校"进入院校详情,显示的是自己的报名专业

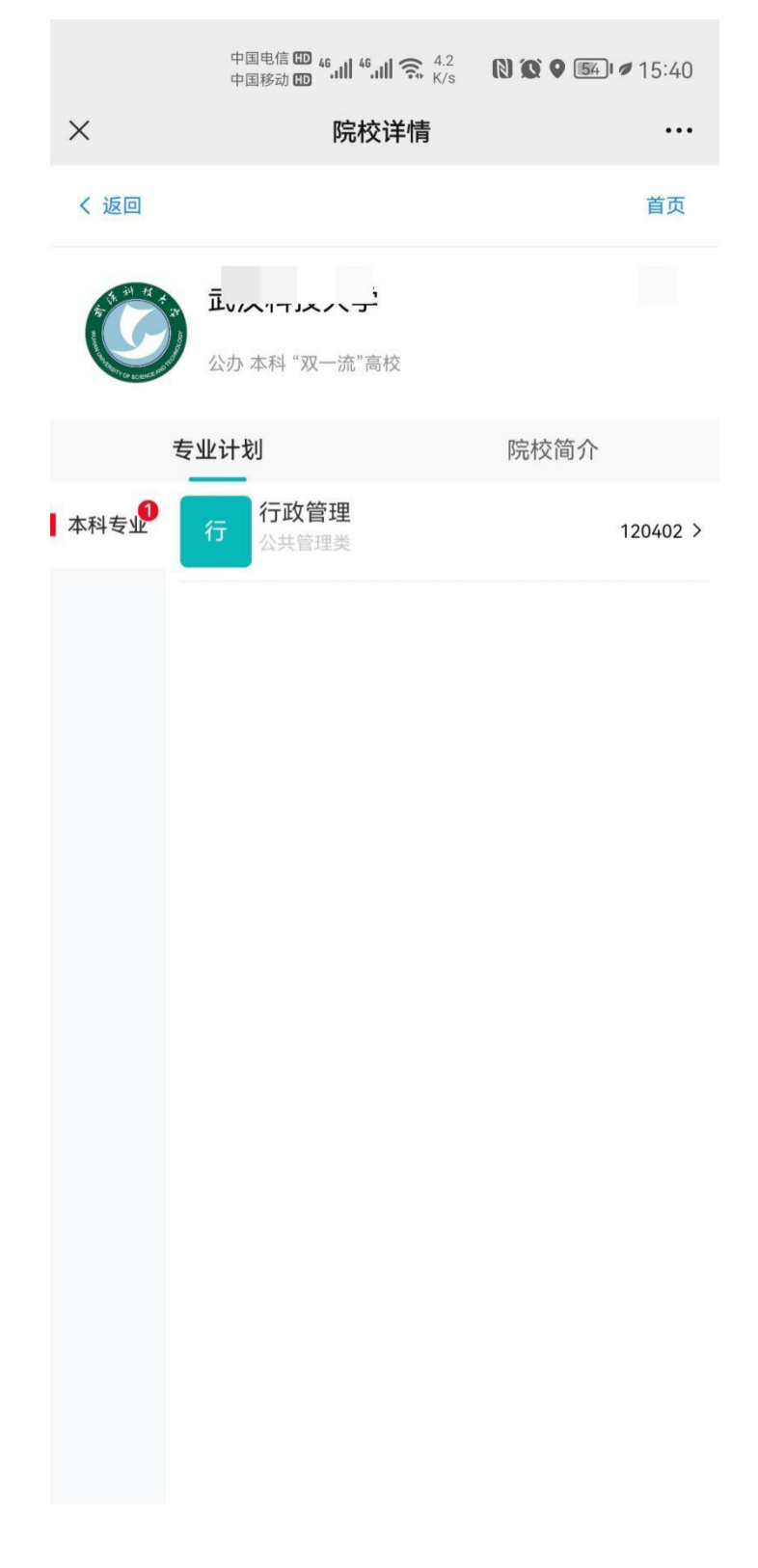

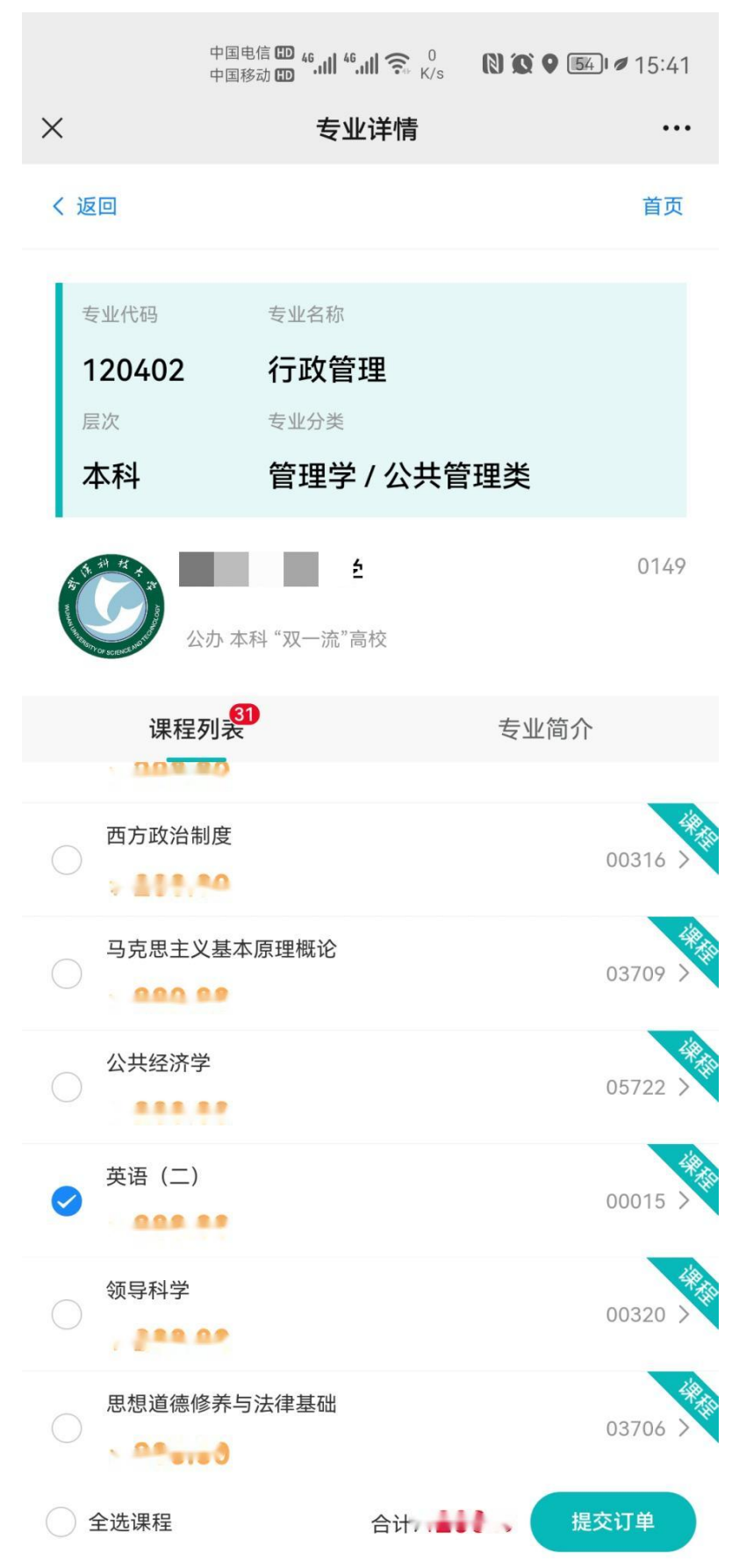

## 10、点击"提交订单"会生成支付订单

|            | 中国电信 🚥 🍕 📶 🍕 📶 🏹 2.4<br>中国移动 🖽 | N X 9 54 15:41   |
|------------|--------------------------------|------------------|
| ×          | 订单信息                           |                  |
| く 返回       |                                | 首页               |
| 请在 14 : 56 | 内完成支付! 逾期订单将自                  | 动取消              |
|            | 待支付                            |                  |
| 所属院校及专业    |                                |                  |
| 武汉科技大学     |                                | 0149             |
| 行政管理       |                                | 120402           |
| 所含课程       |                                |                  |
| 英语(二)      |                                | 00015            |
| 订单金额       |                                |                  |
| 订单总价       |                                | *** 元            |
| 优惠金额       |                                | <mark>0</mark> 元 |
| 应付金额       |                                | <b></b> ~        |
| 已付金额       |                                | <mark>0</mark> 元 |
| 支付方式       |                                |                  |
| 微信         |                                | 0                |
| 订单信息       |                                |                  |
| 订单编号       |                                | 362112902832453  |
|            | 立即支付                           |                  |

## 11、点击"立即支付"完成购课流程,也可以通过"我的"->"个人中心"-> "订单查询"中查看所有支付信息

| 中国电信 🚥 🍕 📶 🍕 📶 🎅 2.8<br>中国路动 📾 🐐 📶 🛸 K/s 🛛 🕢 🔘 🔘 | 51 ø 15:29 | 中国电信 [10] 46.11 46.11 7<br>中国移动 [10] |                               |
|--------------------------------------------------|------------|--------------------------------------|-------------------------------|
| く                                                | L          | > 订单查                                | 询 …                           |
| 15:12                                            |            | く返回                                  | 首页                            |
| 交易成功通知                                           |            | Q 输入关键词搜索                            |                               |
| 亲爱的》。  您的支付信息交易成功<br>交易金额:    元                  |            | 订单编号: 362112902832453                | (at)                          |
| 交易类型: 微信<br>交易时间: 2022/12/09                     |            | 英语(二)                                | 00015                         |
| 交易订单号: 362105544585541                           |            |                                      |                               |
| 备注:    如有疑问,请联系招生老师<br>                          |            | 支付方式<br>订单金额                         | 微信                            |
| 查看详情                                             |            | 支付金额下单时间                             |                               |
|                                                  |            | 订单编号: 362112615534917                |                               |
|                                                  |            | 英语(二)                                | 00015                         |
|                                                  |            | 支付方式<br>订单金额<br>支付金额<br>下单时间         | 元<br>元<br>2022-12-09 15:40:02 |
|                                                  |            | 订单支付<br>订单编号: 362105544585541        | 成功                            |
|                                                  |            | 英语(二)                                | 00015                         |
| ● 智慧教育 技能拓展                                      | 我的         | 支付方式<br>订单金额<br>支付金额                 | 微信<br>•••• 元                  |

12、购课完成之后可以通过微信公众号"我的"->"个人中心"->"我的课程" 查看开课信息

#### 13、同时登录:湖北大学高等教育自学考试网络助学综合评价平台 https://hubu.edu-xl.com/Index/PortalNew</u>进行网络学习。

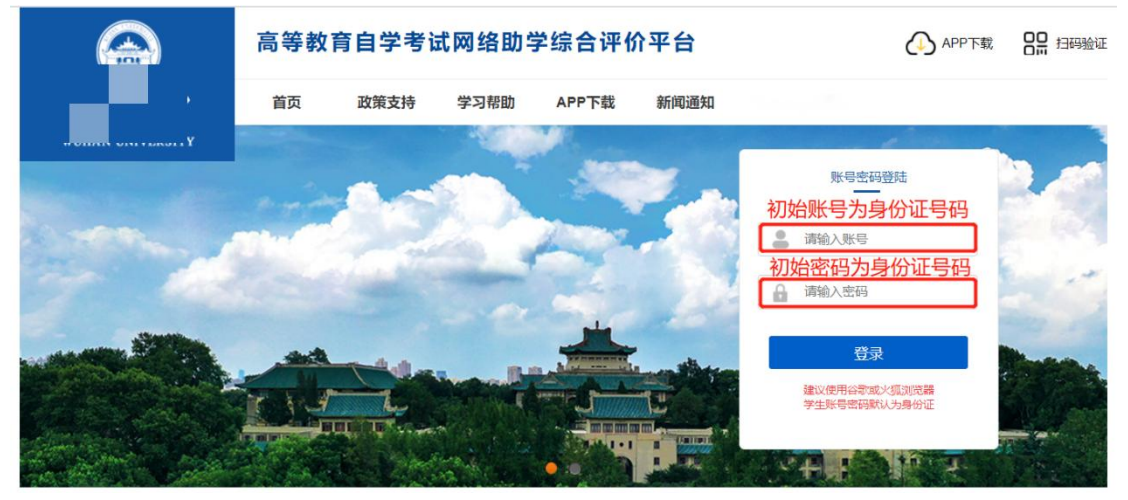

注意: 账号密码统一为学生本人身份证号码。如身份证号不能登录请联系自考负责老师报名。

### 14、问题反馈:可以通过微信公众号"我的"->"个人中心"->"留言反馈"栏 目进行问题反馈

|            |        | 中国电信 🔟 46.11 46.11 🙃 <sup>1.8</sup><br>中国移动 🔟 | N 🛈 🕈 📧 🖉 15:51 |
|------------|--------|-----------------------------------------------|-----------------|
|            | ×      | 留言反馈                                          |                 |
|            | く 返回   |                                               | 首页              |
|            | *标题    | 请输入反馈标题                                       |                 |
|            | *内容    | 请输入反馈内容                                       |                 |
|            | *反馈类型  | 请选择反馈类型                                       |                 |
|            |        | 确认提交                                          |                 |
|            |        | 查看我的反馈记录                                      | ₹               |
|            |        |                                               |                 |
|            |        |                                               |                 |
|            |        |                                               |                 |
|            |        |                                               |                 |
|            |        |                                               |                 |
|            |        |                                               |                 |
|            |        |                                               |                 |
|            |        |                                               |                 |
|            |        |                                               |                 |
|            |        |                                               |                 |
|            |        |                                               |                 |
| 客服 QQ: 732 | 831933 |                                               |                 |

客服电话: 027-81970878